#### **Blank Form**

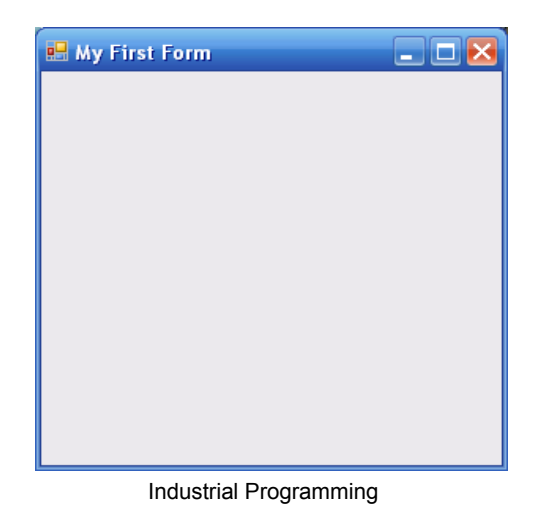

2

### First Form Code

Industrial Programming

Industrial Programming

Lecture 8: C# GUI Development

using System; using System.Drawing; using System.Windows.Forms;

}

public class HelloWorld : Form

static public void Main ()
{
 Application.Run (new HelloWorld ());
}
public HelloWorld ()
{
 Button b = new Button ();
 b.Text = "Click Me!";
 b.Click += new EventHandler (Button\_Click);
 Controls.Add (b);
}
private void Button\_Click (object sender, EventArgs e)
{
 MessageBox.Show ("Button Clicked!");
}

#### Discussion

- The main GUI library to import is System.Windows.Forms
- Our form HelloWorld inherits from the Form class in the above library
- The form is created by calling Application.Run on an instance of the HelloWorld class.
- The constructor of the class HelloWorld defines the contents and layout.
- It also associates an event handler with the button component of the form.
- This way, on clicking the button the text "Button Clicked" will appear.

1

## Example: echo textbox

Imported modules for GUI programs:

using System; using System.Drawing; using System.Windows.Forms;

## Example: echo textbox

```
class MForm : Form {
    private Label text;
    public MForm() {
        Text = "TextBox";
        Size = new Size(250, 200);
        CenterToScreen();
        text = new Label();
        text.Parent = this:
        text.Text = "...";
        text.Location = new Point(60, 40);
        text.AutoSize = true;
        TextBox tbox = new TextBox();
        tbox.Parent = this:
        tbox.Location = new Point(60, 100);
        tbox.KeyUp += new KeyEventHandler(OnKeyUp);
                    Industrial Programming
```

Industrial Programming

## Example: echo textbox

```
void OnKeyUp(object sender, KeyEventArgs e) {
        TextBox tb = (TextBox) sender;
        this.text.Text = tb.Text;
    }
}
```

```
// Main class
class MApplication {
    public static void Main() {
        Application.Run(new MForm());
    }
}
```

#### Discussion

 The main GUI library to import is System.Windows.Forms

}

- Our MForm class inherits from Form.
- The MForm method defines contents and positioning of the form.
- It also associates an event handler OnKeyUp to the textbox
- The OnKeyUp handler simply displays the text typed in so far.
- A standard Main method starts the application.

7

8

#### **GUI** creation in Visual Studio

- Most of the time you will use Visual Studio to automatically generate the code for a GUI.
- This way, all the boilerplate code is generated automatically.
- Only the worker code, such as event handlers, needs to be written explicitly.
- The best way to learn this is by familiarising yourself with Visual Studio, creating some simple forms.
- Here is just a small example, demonstrating the structure of the automatically generated code.

Industrial Programming

11

## Form Events

| Properties                                                                                | × |  |  |  |
|-------------------------------------------------------------------------------------------|---|--|--|--|
| Form2 System.Windows.Forms.Form -                                                         |   |  |  |  |
| 8≣ 2↓ ⊞ 🖋 ⊨                                                                               |   |  |  |  |
| CursorChanged                                                                             | ~ |  |  |  |
| Deactivate                                                                                |   |  |  |  |
| DockChanged                                                                               |   |  |  |  |
| DoubleClick                                                                               |   |  |  |  |
| DragDrop                                                                                  |   |  |  |  |
| DragEnter                                                                                 |   |  |  |  |
| DragLeave                                                                                 |   |  |  |  |
| DragOver                                                                                  |   |  |  |  |
| EnabledChanged                                                                            |   |  |  |  |
| Enter                                                                                     |   |  |  |  |
| FontChanged                                                                               |   |  |  |  |
| ForeColorChanged                                                                          | = |  |  |  |
| FormClosed                                                                                |   |  |  |  |
| FormClosing                                                                               |   |  |  |  |
| GiveFeedback                                                                              |   |  |  |  |
| HelpButtonClicked                                                                         |   |  |  |  |
| HelpRequested                                                                             | - |  |  |  |
| ImeModeChanged                                                                            |   |  |  |  |
| InputLanguageChangec                                                                      |   |  |  |  |
| InputLanguageChangin                                                                      |   |  |  |  |
| KeyDown                                                                                   |   |  |  |  |
| KeyPress 💌                                                                                |   |  |  |  |
| KeyUp                                                                                     |   |  |  |  |
| Layout                                                                                    |   |  |  |  |
| Leave                                                                                     |   |  |  |  |
| Load                                                                                      |   |  |  |  |
| LocationChanged                                                                           |   |  |  |  |
| MaximizedBoundsChang                                                                      |   |  |  |  |
| MaximumSizeChanged                                                                        | ~ |  |  |  |
| KeyPress<br>Occurs when the control has focus and the user<br>presses and releases a key. |   |  |  |  |

Industrial Programming

## **Form Properties**

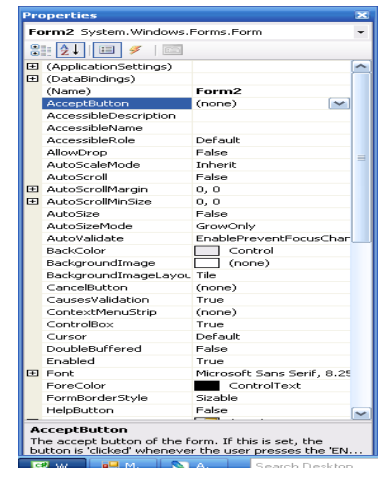

Industrial Programming

12

## Adding Numbers

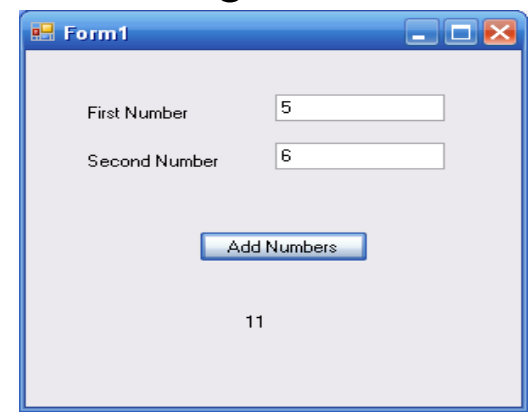

#### **Generated Code**

```
using System;
using System.Drawing;
using System.Windows.Forms:
namespace WindowsFormsApplication1
{
  partial class Form1 : Form
   {
        private System.ComponentModel.IContainer
            components = null;
        protected override void Dispose(bool disposing)
            if (disposing && (components != null))
            {
                components.Dispose();
            base.Dispose(disposing);
   }
                   Industrial Programming
                                                           15
```

```
Generated Code (cont'd)
```

```
this.label2 = new System.Windows.Forms.Label();
this.textBox1 = new System.Windows.Forms.TextBox():
this.textBox2 = new System.Windows.Forms.TextBox();
this.button1 = new System.Windows.Forms.Button();
this.label3 = new System.Windows.Forms.Label();
this.SuspendLayout();
11
// label1
11
this.label1.AutoSize = true;
this.label1.Location = new System.Drawing.Point(33, 40);
this.label1.Name = "label1";
this.labell.Size = new System.Drawing.Size(78, 13);
this.label1.TabIndex = 0;
this.label1.Text = "First Number
                                   . . .
11
// label2
11
this.label2.AutoSize = true;
this.label2.Location = new System.Drawing.Point(33, 76);
this.label2.Name = "label2";
this.label2.Size = new System.Drawing.Size(84, 13);
this.label2.TabIndex = 1;
this.label2.Text = "Second Number";
```

```
Industrial Programming
```

```
16
```

## Generated Code (cont'd)

#### // Form1 //

```
','
this.AutoScaleDimensions = new System.Drawing.SizeF(6F, 13F);
this.AutoScaleMode = System.Windows.Forms.AutoScaleMode.Font;
this.ClientSize = new System.Drawing.Size(292, 266);
this.Controls.Add(this.label3);
this.Controls.Add(this.button1);
this.Controls.Add(this.textBox2);
this.Controls.Add(this.textBox1);
this.Controls.Add(this.label2);
this.Controls.Add(this.label1);
this.Name = "Form1";
this.Text = "Form1";
this.Load += new System.EventHandler(this.InitializeComponent);
this.ResumeLayout(false);
this.PerformLayout();
```

}

#### Generated Code (cont'd)

```
// textBox1
this.textBox1.Location = new System.Drawing.Point(147. 33):
this.textBox1.Name = "textBox1";
this.textBox1.Size = new System.Drawing.Size(100, 20);
this.textBox1.TabIndex = 2;
//
// textBox2
11
this.textBox2.Location = new System.Drawing.Point(147, 69);
this.textBox2.Name = "textBox2";
this.textBox2.Size = new System.Drawing.Size(100, 20);
this.textBox2.TabIndex = 3:
11
// button1
11
this.button1.Location = new System.Drawing.Point(102, 135);
this.button1.Name = "button1";
this.button1.Size = new System.Drawing.Size(100, 23);
this.button1.TabIndex = 4;
this.button1.Text = "Add Numbers";
this.button1.UseVisualStyleBackColor = true;
this.button1.Click += new System.EventHandler(this.button1 Click);
11
// label3
11
this.label3.AutoSize = true;
this.label3.Location = new System.Drawing.Point(126, 196);
this.label3.Name = "label3";
this.label3.Size = new System.Drawing.Size(35, 13);
this.label3.TabIndex = 5;
this.label3.Text = "";
                    Industrial Programming
```

| Generated Code (cont'd)                            |                                                                                                    |    | Generated Code (cont'd)                                                                                                    |  |  |
|----------------------------------------------------|----------------------------------------------------------------------------------------------------|----|----------------------------------------------------------------------------------------------------|--|--|
| priva<br>priva<br>priva<br>priva<br>priva<br>priva | te System.Windows.Forms.Label labell;<br>te System.Windows.Forms.Label label2;<br>te System.Windows.Forms.TextBox textBox1;<br>te System.Windows.Forms.TextBox textBox2;<br>te System.Windows.Forms.Button button1;<br>te System.Windows.Forms.Label label3; |    |                                                                                                    |  |  |
| // even<br>private<br>{<br>// put<br>}             | t handlers<br>void InitializeComponent(object sender, EventArgs e)<br>intialization code here                                                                                                    |    | <pre>public class MainClass {     static public void Main ()     {         Application.Run (new Form1());         Application.Run (new Form1());         Application.Run (new Form1());     } }</pre> |  |  |
| private<br>{<br>s<br>d                             | void button1_Click(object sender, EventArgs e)<br>tring inValue1, inValue2;<br>ouble val1, val2, result;                                                                                                    |    | }<br>}<br>}                                                                                                    |  |  |
| i<br>i<br>v<br>v                                   | nValue1 = textBox1.Text;<br>nValue2 = textBox2.Text;<br>al1 = double.Parse(inValue1);<br>al2 = double.Parse(inValue2);                                                                                                    |    |                                                                                                    |  |  |
| r<br>l<br>}                                        | esult = val1 + val2;<br>abel3.Text = result.ToString();                                                                                                    |    |                                                                                                    |  |  |
| }                                                  | Industrial Programming                                                                                                    | 19 | Industrial Programming 20                                                                                                    |  |  |

#### Code

Since you use Visual C# to develop this form, Visual Studio will generate the basic coding for all the items that you place in the form.

You have to write your own code when you want to perform any *operations* on the items, i.e. to handle any events, change the properties etc.

#### Exercise

• Create a form with several buttons, text boxes, change the properties and define different events associated with the buttons.

# **Useful Links**

Various C# tutorials:

www.functionx.com/vcsharp/index.htm

• Mono C# Winforms Tutorial: http://zetcode.com/tutorials/monowinformstutorial/

Industrial Programming

29